# Adding Trusted Sites to Browse on a Windows Secure Server

April 28, 2010

Copyright © 2010 by World Class CAD, LLC. All Rights Reserved.

### Browsing the Web

Windows Server 2003 is a secure server, so content from the Internet is blocked unless we give permission for the site.

When searching the Internet with the Internet Explorer, we type in the URL <u>http://www.worldclasscad.com</u> and the Internet Explorer dialogue box with a red circle and negative sign appears on the computer's display.

We typically keep the continue to prompt when website content is blocked checked.

If we trust the website, we press the Add command button.

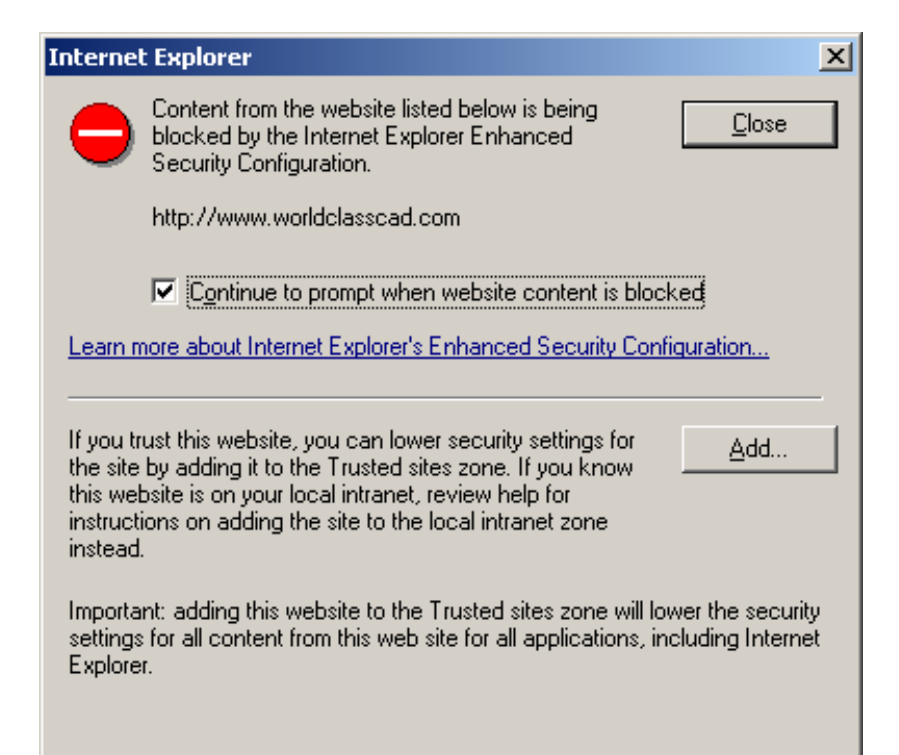

## Adding a Trusted Site

The Trusted Site window appears sowing the <u>http://www.worldclasscad.com</u> URL that we want to add to the zone.

This website is not a https site which is HyperText Transfer Protocol with Secure Sockets Layer. To add the website, we must uncheck the require server verification (https:) for all sites in this zone checkbox.

Then we press the Add button to include our needed website into the list.

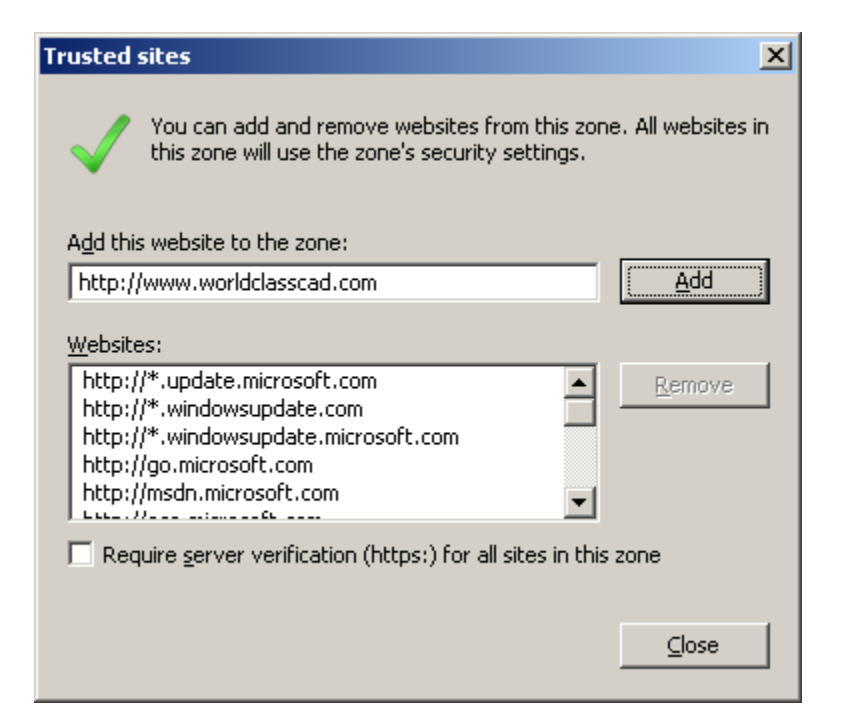

#### Further Acknowledgements

We return to Internet Explorer and enter the URL into the Address Bar. We thought we were done, but many sites have Google Ads attached such as on the World Class CAD website. We decide we do not want the Google Ads, so we pick the Close button.

| Internet Explorer                                                                                                    |                                                                                                    |               |
|----------------------------------------------------------------------------------------------------|----------------------------------------------------------------------------------------------------|---------------|
| •                                                                                                    | Content from the website listed below is being<br>blocked by the Internet Explorer Enhanced<br>Security Configuration. | <u>D</u> lose |
|                                                                                                    | http://pagead2.googlesyndication.com                                                                                   |               |
|                                                                                                    | Continue to prompt when website content is blocked                                                                     |               |
| Learn more about Internet Explorer's Enhanced Security Configuration                                                                                                    |                                                                                                    |               |
| If you trust this website, you can lower security settings for<br>the site by adding it to the Trusted sites zone. If you know<br>this website is on your local intranet, review help for<br>instructions on adding the site to the local intranet zone<br>instead. |                                                                                                    |               |
| settings for all content from this web site for all applications, including Internet<br>Explorer.                                                                                                    |                                                                                                    |               |
|                                                                                                    |                                                                                                    |               |

#### Viewing a Trusted Website

The World Class CAD website appears but the Google Ads that would appear in the lower right corner is not just a white box.

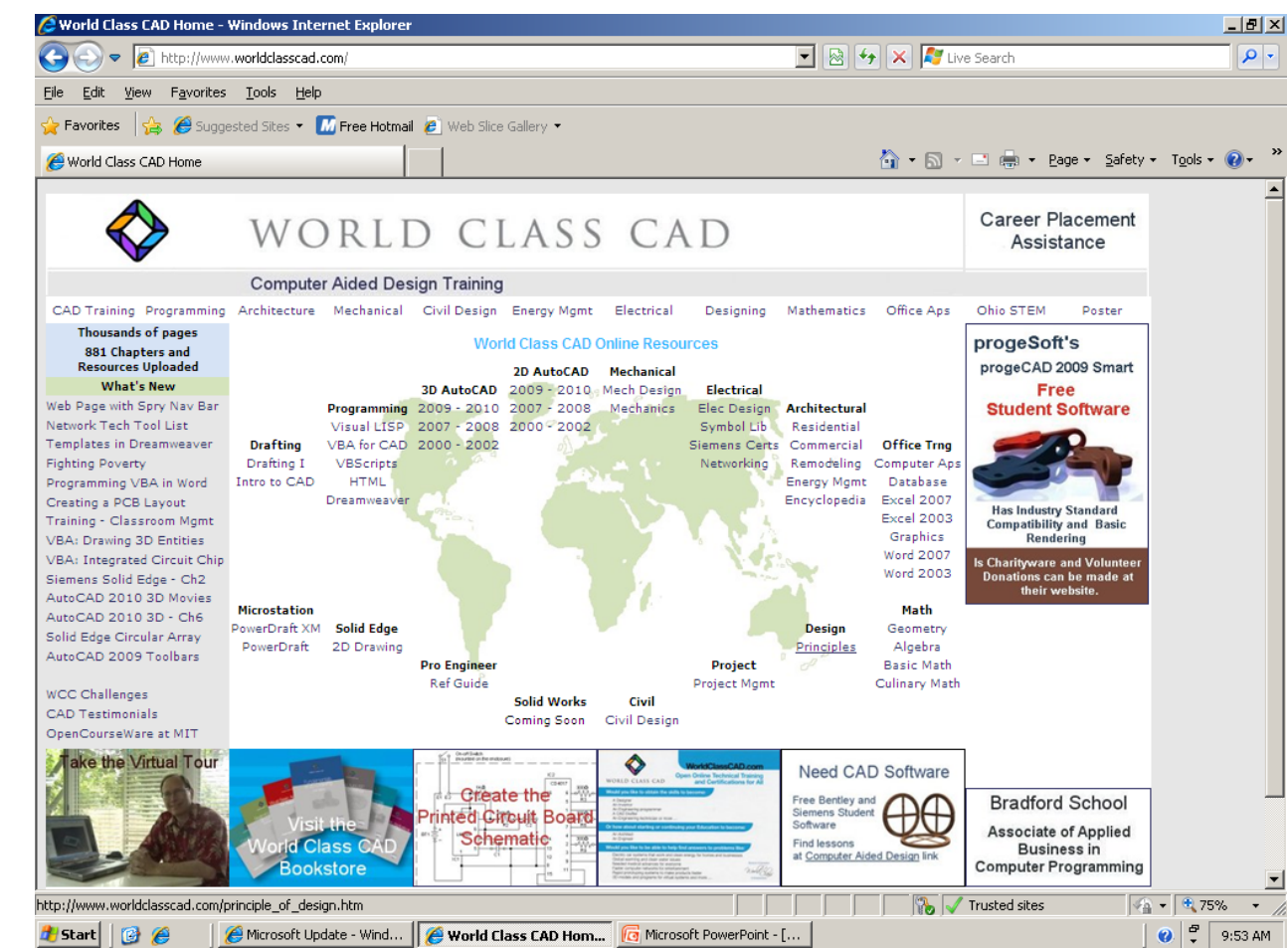

#### Sites to Trust

Websites we can generally trust are :

- Microsoft, the network operating system programmers
- The Server manufacturer for technical support and drivers
- Antivirus software supplier

We urge network administrators not to turn off this enhanced security system which would open the server to unwanted browsing and interference.

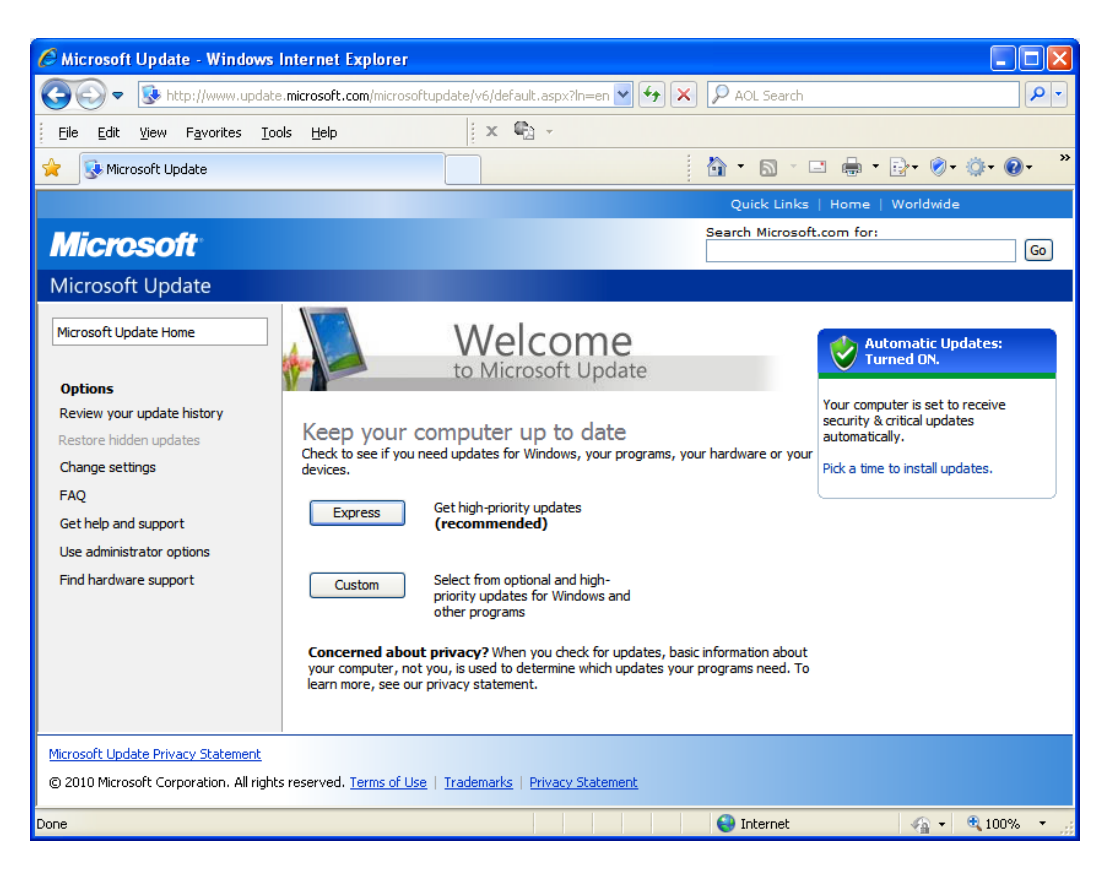

Microsoft Update Webpage is already a trusted site

#### **Security Questions**

To learn more about Windows 2003 Server security, continue to the next lesson to set server password criteria and later take CA-224 Designing Security for a Microsoft Network.

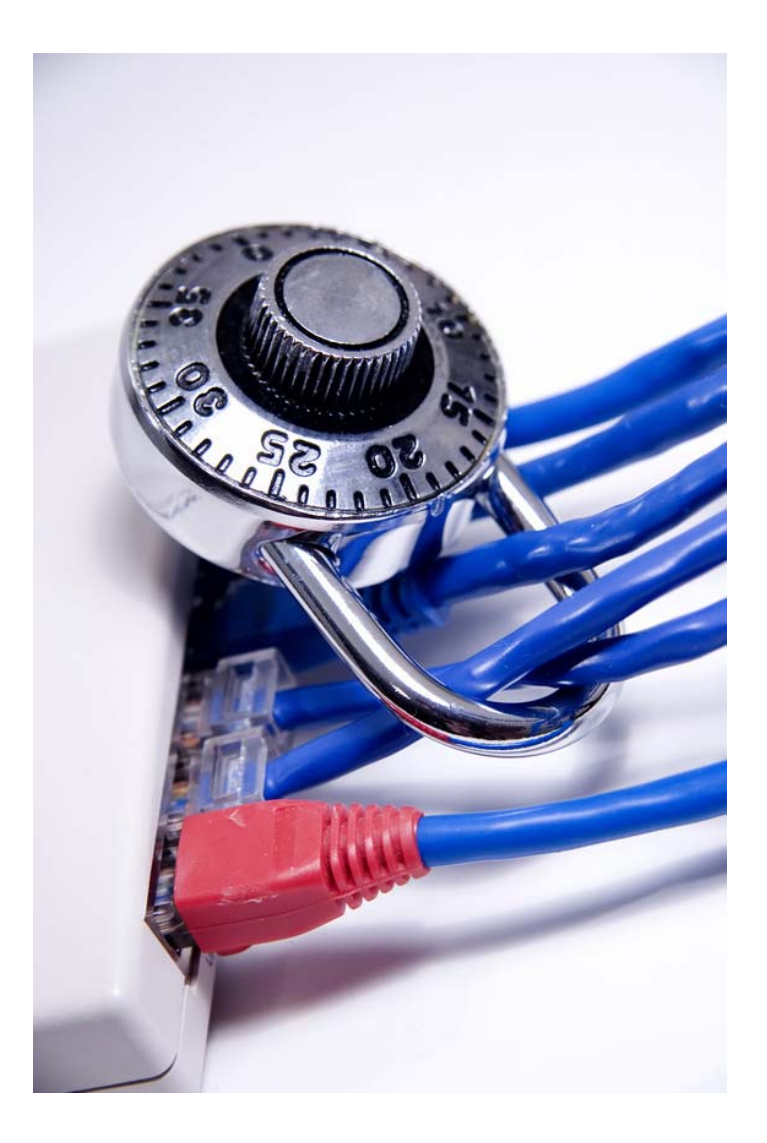